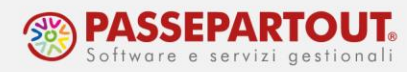

# FATTURE RICEVUTE CON RITENUTA

# INTRODUZIONE

In questo documento è illustrato come gestire i documenti ricevuti con ritenuta (fatture di professionisti e agenti) i cui compensi devono essere certificati e le ritenute versate e dichiarate nel modello 770.

Per la gestione di Certificazione Unica e Modello 770 si rimanda alla pillola <u>CERTIFICAZIONE</u> <u>UNICA E MODELLO 700</u>. In questo documento si analizza la gestione contabile dei dati.

Per gestire le fatture con ritenuta deve essere attivo il parametro contabile "Gestione compensi a terzi" che si trova nel menù "Azienda – Anagrafica azienda – Dati aziendali – Parametri contabili". Quando si crea una nuova azienda, il parametro viene <u>attivato in automatico</u>, anche in caso di installazione personalizzata. Qualora non fosse flaggato, occorre attivarlo dalla funzione "Servizi – Variazioni – Varia parametri aziendali".

| Varia parametri aziendali                                 |                                |                                  | ×           |
|-----------------------------------------------------------|--------------------------------|----------------------------------|-------------|
| Parametri contabili                                       |                                |                                  |             |
| Livello di gestione                                       | 1F=Contabilita' e Fatturazione | ( 1F Contabilita' e Fatturazione | )           |
| Estensione contabile                                      | (S)                            | Gestione compensi a terzi        | 🖌 (S)       |
| Gest.estratto conto/scad/effetti                          | 🖌 (S)                          | Scadenzario a partite            | (N)         |
| Gest.residuo iva esig.differita                           | (N)                            | Primanota facile                 | (N)         |
| Gestione corrispettivi al netto                           | (S)                            | Anno 2020                        |             |
| Gestione Beni Usati                                       | No - (N)                       | Anno 2020                        |             |
| Multiattivita' iva (Articolo 36)                          | (N)                            | Gestione sotto aziende           | (N)         |
| Rubrica unica clienti/fornitori                           | Centraliz.per ragg.to• (C)     |                                  |             |
| Abbina/Scollega da raggruppamento                         | No - (N)                       | Gestione estesa sezionali        | (N)         |
| Parametri di magazzino<br>Numero decimali in prezzo (0-6) | <b>2</b> (2) Lunghezza         | codice articolo (-32) 8 (        | (8)         |
| Codice articolo automatico                                | (S)                            |                                  |             |
|                                                           |                                |                                  |             |
| Elenco                                                    |                                | V Elab                           | ora 🗙 Chiud |

Nel menù "Aziende - Parametri di base - Tabelle e codici tributo F24 - **Codici tributo delega F24**", cliccando sul pulsante **Tributi Ritenute[ShF6]**, si apre la tabella dei Codici tributo utilizzati per il versamento delle ritenute:

| Visualizza | zione codici tributo e descrizione                                     |                   |  |  |  |  |
|------------|------------------------------------------------------------------------|-------------------|--|--|--|--|
| Cod.Tr.    | Descrizione                                                            | Tributi Ritenute  |  |  |  |  |
| 1001       | RITENUTE SU RETRIBUZIONI, PENSIONI, TRASFERTE, MENSILITA' AGGIUNTIVE E | Collaboratori ASD |  |  |  |  |
| 1002       | RITENUTE SU EMOLUMENTI ARRETRATI                                       |                   |  |  |  |  |
| 1003       | IIISOPPRESSOIIIRITENUTE SU EMOLUMENTI CORRISPOSTI PER PRESTAZIONI      |                   |  |  |  |  |
| 1004       | !!!SOPPRESSO!!!RITENUTE SUI REDDITI ASSIMILATI A QUELLI DI LAVORO DI   |                   |  |  |  |  |
| 1005       | !!!SOPPRESSO!!!RITENUTE SU INDENNITA', GETTONI DI PRESENZA E ALTRI     |                   |  |  |  |  |
| 1006       | !!!SOPPRESSO!!!RITENUTE SU ALTRI ASSEGNI PERIODICI - LETTERA I - ART.  |                   |  |  |  |  |
| 1007       | !!!SOPPRESSO!!!RITENUTE SU INDENNITA' CARICHE ELETTIVE                 |                   |  |  |  |  |
| 1008       | !!!SOPPRESSO!!!RITENUTE SU PENSIONI, VITALIZI ED INDENNITA' DOVUTI PE  |                   |  |  |  |  |
| 1009       | IIISOPPRESSOIIRITENUTE SU COMPENSI CORRISPOSTI A SOCI DI COOPERATIVE   |                   |  |  |  |  |
| 100T       | IVA - CONCILIAZIONE - CONCILIAZIONE / OMESSA IMPUGNAZIONE              |                   |  |  |  |  |

World Trade Center - via Consiglio dei Sessanta 99 47891 Dogana (RSM) Codice Operatore Economico SM03473 – Iscrizione Registro Società n°6210 del 6 agosto 2010 Capitale Sociale € 2.800.000 i.v. tel. 0549 978011 Fax 0549 978005 | www.passepartout.net - info@passepartout.sm

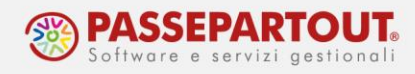

I codici tributo più comuni sono già codificati:

| um Tributo 🔺 | AliquotaRda    | %Importo Causale           | Ripristina valori di defaul |
|--------------|----------------|----------------------------|-----------------------------|
| Cerca        |                | Q @                        |                             |
| 001 1019     | 4,00           | 100 CONDOM.IRPEF           |                             |
| 002 1020     | 4,00           | 100 CONDOM. IRES           |                             |
| 003 1040     | 20,00          | 100 LAV.AUTONOMO           |                             |
| 004 1040/1   | 20,00          | 75 DIRITTI AUT.            |                             |
| 005 1040/2   | 23,00          | 50 RIT.AGENTI              |                             |
| 006 1040/3   | 23,00          | 20 RIT.AGENTI              |                             |
|              |                |                            |                             |
|              |                |                            |                             |
|              |                |                            |                             |
|              |                |                            |                             |
|              |                |                            |                             |
|              |                |                            |                             |
|              |                |                            |                             |
|              |                |                            |                             |
|              |                |                            |                             |
|              |                |                            |                             |
|              |                |                            |                             |
|              |                |                            |                             |
|              |                |                            |                             |
|              |                |                            |                             |
|              |                |                            |                             |
|              |                |                            |                             |
|              | lice – Elimina | o Modifica                 |                             |
| tributo      | Codice tribute | o codice tributo X Annulla |                             |

Se occorre aggiungerne altri è sufficiente cliccare sul pulsante **Nuovo codice tributo[F4];** si inseriscono poi i dati relativi al calcolo della ritenuta:

| Codice tributo   | 1040/ 4 |
|------------------|---------|
| Aliq. Ritenuta   | 20,00   |
| Perc.importo     | 50      |
| Causale standard |         |
|                  |         |

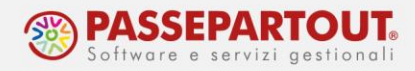

## **REGISTRAZIONE FATTURA E PAGAMENTO**

Affinché nel programma si generi la ritenuta da versare, ed il compenso da certificare, è necessario registrare il pagamento del documento.

**NB:** La registrazione del pagamento è quindi sempre obbligatoria in ogni azienda, anche se gestita in contabilità semplificata.

Vediamo come contabilizzare queste fatture, ma <u>prima di procedere con l'importazione (o</u> <u>registrazione), si deve codificare il fornitore</u> dal menù "Contabilità - Rubrica clienti/fornitori" impostando nell'anagrafica tutti i dati relativi a tale gestione, nella finestra che si apre tramite il pulsante **Dati Percipiente / Regime agevolato[ShF5]**:

| Clienti e Fornitori         |              |                |                                |                        |        |            |        | $\leftarrow \rightarrow$                     |
|-----------------------------|--------------|----------------|--------------------------------|------------------------|--------|------------|--------|----------------------------------------------|
| Codice                      | 601.AUTO D   | EBITI VERSO FO | RNITORI                        |                        | Id Rul | orica      |        | Condizioni e automatismi                     |
| Residenza fiscale           | Italia       | -              | Paese                          |                        | IT:    | ITALIA     |        | A CONTRACTOR OF A CONTRACTOR OF A CONTRACTOR |
| Soggetto privato            |              |                | Persona fisica                 |                        | ~      |            |        | Recapito posta/Sede                          |
| Codice fiscale              | BNCRRT70A15  | H294U=         |                                |                        |        |            |        | anninistrativa-tegate                        |
| Partita IVA                 | IT0111111111 | 15 =           | Partita IVA secondar           | ia                     |        |            |        | Referenti                                    |
| Denominazione               |              |                |                                |                        |        |            |        |                                              |
| lognome                     | Bianchi      |                |                                |                        |        |            |        | Acquisisci Docuvision                        |
| lome                        | Roberto      |                |                                | Sesso                  | M      |            |        |                                              |
| ndirizzo                    | Via del Lavo | oro, 40        |                                |                        |        |            |        | Progressivi/Saldi                            |
| CAP Localita' Provincia     | 47921 =      | RIMINI         |                                |                        | RN     |            |        |                                              |
| Telefono/Fax                |              |                |                                |                        |        |            |        | Dati percipiente/Regime<br>agevolato         |
| Email                       |              |                |                                |                        |        |            |        |                                              |
| Sito web                    |              |                |                                |                        |        |            |        | Note                                         |
| ndirizzo PEC                |              |                |                                |                        |        |            |        |                                              |
| Nascita Comune-Stato estero | RIMINI       |                | Provi                          | ncia R                 | N Data | 15/01/19   | 70=    | <ul> <li>Dati aggiuntivi</li> </ul>          |
|                             |              |                |                                |                        |        |            |        | Stato anagrafica/Altro                       |
|                             |              |                |                                |                        |        |            |        | Estratto conto / Schede                      |
|                             |              |                |                                |                        |        |            | -      | Rubrica unica                                |
|                             |              |                |                                |                        |        |            | 1/     | Mappa                                        |
|                             |              |                | Calcola of A<br>codice fiscale | Annulla/<br>Ripristina | 🗍 Elim | ina 🗸 Ok > | Annull | a                                            |

In particolare, indicare il codice tributo ed il tipo di prestazione:

| Codice tributo         | 1040 =                       |                            |      |  | Collaboratore sportivo |
|------------------------|------------------------------|----------------------------|------|--|------------------------|
| Tipo ritenuta          | Acconto-                     |                            |      |  |                        |
| Regime agevolato       | no regime agevolato          | <ul> <li>Fino a</li> </ul> | data |  | Dati Enasarco          |
| Agente                 |                              |                            |      |  |                        |
|                        |                              |                            |      |  | Gla/d                  |
| % Fondo professionista | 4,00                         |                            |      |  |                        |
| Tipo prestazione       | 1≡Prestazioni di lavoro auto | nomo rientrant             | i    |  |                        |
| Dati di nascita        |                              |                            |      |  |                        |
| Data                   | 15/01/1970=                  |                            |      |  |                        |
| Comune Provincia       | RIMINI                       |                            | RN   |  |                        |
| Comune domicilio       |                              |                            |      |  |                        |
|                        |                              |                            | DN   |  |                        |

Se il fornitore applica un <u>contributo a fondo di previdenza non soggetto a ritenuta</u>, indicare la percentuale applicata nel campo "% Fondo professionista", se invece il contributo è soggetto a ritenuta (Gestione separata INPS), lasciare il campo vuoto.

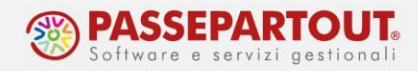

Se il percipiente è un **agente** soggetto anche al contributo Enasarco va compilata anche la relativa maschera; cliccando sul pulsante **Dati Enasarco[ShF8]** si aprirà la relativa finestra dove andrà flaggato il campo "Soggetto Enasarco", inserita la "Data inizio mandato" ed il "Tipo mandato", i restanti dati sono facoltativi.

In caso il fornitore agente non sia una persona fisica, a pag. 2/2 dell'anagrafica indicare nel campo "Tipo società" se si tratta di una società di persone o di capitali:

| Codice alternativo                    |                         |             | Nome di rice              | rca                   |       | Recapito posta/Sede   |
|---------------------------------------|-------------------------|-------------|---------------------------|-----------------------|-------|-----------------------|
| Tipo societa'                         | socie                   | ta' di Ca   | pitali•                   | and the second second |       |                       |
| Ente pubblico                         |                         |             | Escludi da ge             | stione Split payment  |       | Referenti             |
|                                       | Dati percipiente/Regime | agevolato · | - 601.00035 Agente s.r.l. |                       |       | X ×                   |
|                                       | Codice tributo          | 1040/       | 2=                        |                       |       | ollaboratore sportivo |
|                                       | Tipo ritenuta           | Accon       | to-                       |                       | _     |                       |
| Fattura elettronic                    | Regime agevolato        | no re       | gime agevolato 🔹          | Fino a data           | • D   | ati Enasarco          |
| Tipo fattura elettro<br>Sezionale iva | Agente                  |             | Agente - dati enasarco    | -0 X X                |       | e<br>ila/d            |
| Regime fiscale fatt                   | % Fondo professionista  |             |                           |                       |       |                       |
| IvaVendite esigibil.                  | Tipo prestazione        | 23 pro      | Soggetto enasarco         | ~                     |       |                       |
| Codice destinataric                   |                         |             | Data inizio mandato       | 01/01/2018=           |       |                       |
|                                       | Dati di costituzione    |             | Tipo mandato              | Monomandatario •      |       |                       |
| Codice univoco uff                    | Data                    |             |                           |                       |       |                       |
| Obbligo riferiment                    | Comune Provincia        |             | Data variazione mandato   | -                     |       |                       |
|                                       | Comune domicilio        |             | Data termine mandato      |                       |       |                       |
| TRIB. 1040/2                          | Codice catastale        | =           |                           |                       |       |                       |
|                                       |                         |             |                           |                       |       |                       |
|                                       | Tabella                 |             | Calendario                | V Ok X Annulla        | nulla |                       |

### **IMPORT FATTURE**

In fase di Import di una Fattura con Ritenuta d'acconto (dal menù "Azienda - Docuvision - Fatture elettroniche PA-B2B - Fatture ricevute – Cruscotto fatture ricevuta B2B" oppure "Contabilità – Revisione primanota" Pulsante "Import fatture xml") il programma "ricerca" nella rubrica aziendale se il fornitore è già stato codificato.

Nel caso non sia presente, <u>il documento è identificato da un pallino giallo con la dicitura</u> <u>"Soggetto non presente in anagrafica"</u>.

Anche se, in fase di Import primanota, nei "Parametri generali import[ShF8], viene flaggato il campo "Codifica automatica fornitori", il programma non effettua la codifica automatica e restituisce questo messaggio di errore:

|   |                                                                                              | ~        |
|---|----------------------------------------------------------------------------------------------|----------|
|   | Messaggio                                                                                    |          |
| > | ERRORE Documento 16 del 01/09/20 Fornitore con RDA: non e' possibile la codifica automatica. |          |
|   |                                                                                              | K        |
|   |                                                                                              | ~        |
|   |                                                                                              | <        |
|   |                                                                                              | >        |
|   |                                                                                              | >>       |
|   |                                                                                              | >        |
|   |                                                                                              | ~        |
|   |                                                                                              | $\simeq$ |
|   | 🖯 Stampa<br>messaggi 💥 Con                                                                   | tinua    |

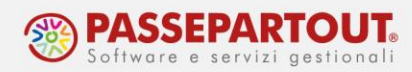

Per codificare il fornitore direttamente dalla fase di import, è necessario cliccare sul pulsante **Associa anagrafica[F3]**:

| Ass  | ociazione o                 | lienti | /fornitori               |               |                  |                           |                      |                         | ×        |
|------|-----------------------------|--------|--------------------------|---------------|------------------|---------------------------|----------------------|-------------------------|----------|
| Nr.  | <ul> <li>IdUnica</li> </ul> | Co     | nto Ragione sociale      | Partita iva   | Codice fiscale   | Associazione              | Indirizzo            | Localit                 | at       |
| Cero | a                           |        |                          |               |                  | Providence and a constant | 100/10/100/00/00/000 | C                       | 60       |
|      | 1                           |        | Giuseppe Verdi           | IT01254889999 | VRDGPP88M30C573G |                           | via a canova         | rimini                  |          |
|      | 2                           | 69     | 601.00036 Verdi Giuseppe | IT01254889999 | VRDGPP88M30C573G |                           | via a canova         | rimini                  |          |
|      |                             |        |                          |               |                  |                           |                      |                         |          |
|      |                             |        |                          |               |                  |                           |                      |                         |          |
|      |                             |        |                          |               |                  |                           |                      |                         |          |
|      |                             |        |                          |               |                  |                           |                      |                         |          |
|      |                             |        |                          |               |                  |                           |                      |                         |          |
|      |                             |        |                          |               |                  |                           |                      |                         |          |
|      |                             |        |                          |               |                  |                           |                      |                         | K        |
|      |                             |        |                          |               |                  |                           |                      |                         | (        |
|      |                             |        |                          |               |                  |                           |                      |                         | >        |
|      |                             |        |                          |               |                  |                           |                      |                         | >>       |
|      |                             |        |                          |               |                  |                           |                      |                         | К        |
|      |                             |        |                          |               |                  |                           |                      |                         |          |
|      |                             |        |                          |               |                  |                           |                      |                         | ~        |
|      |                             |        |                          |               |                  |                           |                      |                         | ~        |
|      |                             |        |                          |               |                  |                           |                      |                         | 0        |
|      |                             |        |                          |               |                  |                           |                      |                         | ~        |
|      |                             |        |                          |               |                  |                           |                      |                         | $\leq$   |
|      |                             |        |                          |               |                  |                           | - Numero - Anna di   |                         |          |
|      |                             |        |                          |               |                  |                           | nominativo Associa   | ativo 🔍 Visualizza 🗸 Ok | X Chiudi |

Se il soggetto è presente in Rubrica unica, con il pulsate **Associa nominativo[F6]** è possibile agganciare il fornitore a quell'anagrafica: in caso contrario, con il pulsante **Nuovo nominativo[F4]** si inserisce direttamente l'anagrafica del nuovo fornitore.

**IMPORTANTE**: in entrambi i casi si devono inserire i **"Dati percipiente/Regime** agevolato".

Conclusa questa fase si procede con l'import:

- Con il pulsante "<u>Import primanota dettagliato riga articolo[F4]</u>" è possibile impostare direttamente la contropartita di costo, così da avere poi la registrazione corretta in primanota;
- Con il pulsante "<u>Import primanota[F10]</u>" il documento viene importato con il conto presente nei conti automatici, generalmente "Merci c/acquisti".

La registrazione del documento importato risulterà:

| Data<br>Causale<br>Descrizione                   | 01/09/20= Valuta<br>FR =FATT. RICEV.                                              | Eur        |                  | VERIF                                        |                  | Id prn: | 98/20 |
|--------------------------------------------------|-----------------------------------------------------------------------------------|------------|------------------|----------------------------------------------|------------------|---------|-------|
| Protocollo                                       | A01/000010 Numero                                                                 |            | 16 Del 01/09/20≡ |                                              |                  |         |       |
| Codice (                                         | )escrizione conto                                                                 |            |                  | Importo (Fur)                                | Descrizione      |         |       |
| COULCE                                           |                                                                                   |            |                  | importo (Eur)                                | Descrizione      |         |       |
| 601.00036                                        | Verdi Giuseppe                                                                    | _          |                  | 1.268,804                                    | A                |         | _     |
| 601.00036<br>709.00023                           | Verdi Giuseppe<br>CONSULENZE FISCALI-L                                            | .IBRI PAGA |                  | 1.268,80A<br>1.040,00E                       | )                |         |       |
| 601.00036<br>709.00023<br>212.00001              | Verdi Giuseppe<br>CONSULENZE FISCALI-L<br>IVA SU ACQUISTI                         | .IBRI PAGA |                  | 1.268,80A<br>1.040,000<br>228,80D            | )                |         |       |
| 601.00036<br>709.00023<br>212.00001<br>415.00020 | Verdi Giuseppe<br>CONSULENZE FISCALI-L<br>IVA SU ACQUISTI<br>ERARIO C/RITENUTE EF | IBRI PAGA  |                  | 1.268,80A<br>1.040,000<br>228,800<br>200,00A | )<br>A<br>A<br>A |         |       |

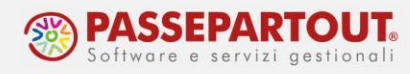

| AZIENDA                          | CONTO RITENUTA                         |
|----------------------------------|----------------------------------------|
| Impresa in ordinaria             | 409.00101 - FORN.C/RITEN.NON MATURATE  |
| Impresa in semplificata virtuale | 409.00101 - FORN.C/RITEN.NON MATURATE  |
| Impresa in semplificata reale    | 969.00003 - C/SOSP.RITENUTE EFFETTUATE |
| Professionista                   | 990.0003 - C/SOSP.RITENUTE EFFETTUATE  |

Il conto sul quale è contabilizzato l'importo della ritenuta, varia in base al tipo di azienda:

Nelle imprese in ordinaria e in quelle in contabilità semplificata virtuale, se in fase di import è stata generata anche la scrittura di pagamento (per questo aspetto si veda il paragrafo successivo), la ritenuta è contabilizzata sul conto 415.0020 - ERARIO C/RITENUTE EFFETTUATE.

In fase di import vengono letti i tag presenti sul file xml e riportati nella maschera "Calcolo ritenuta" che si può visualizzare premento il pulsante **Calcolo ritenuta[F5]** all'interno della registrazione generata:

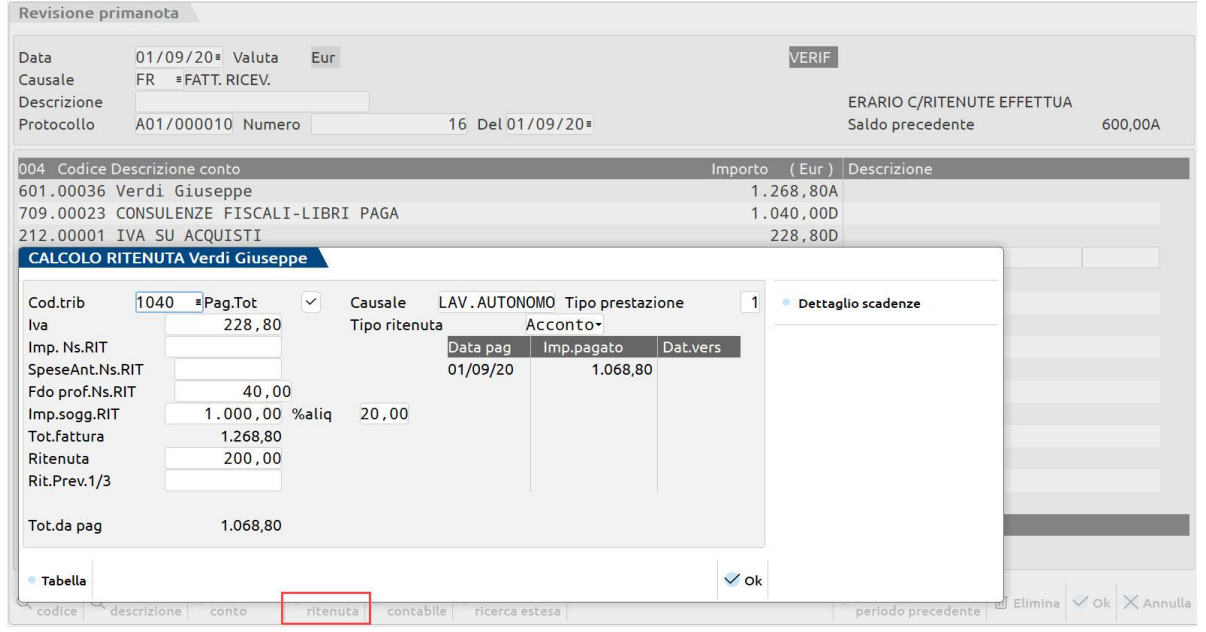

- in caso di cassa di previdenza non soggetta a ritenuta, questa viene contabilizzata nella contropartita principale di costo e inserita nel campo "Fdo prof.NS.RIT";
- se la cassa previdenziale è soggetta a ritenuta, l'importo verrà sommato nel campo "Imp.sogg.RIT";
- spese anticipate o valori bollati, inseriti nel riepilogo Iva del documento con natura esenzione N1, vengono riportati nella sezione "SpeseAnt.Ns.RIT".

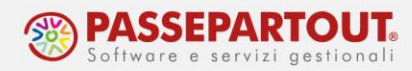

Nel caso in cui il **fornitore** sia un **agente con Enasarco**, l'import si gestisce solo con il comando "<u>Import primanota[F10]</u>" e il documento viene registrato in contabilità con la sola prima riga valorizzata con il totale documento:

| Import fatture xml                                                    |                                                                                                    | X ×                                                                                                    |
|-----------------------------------------------------------------------|----------------------------------------------------------------------------------------------------|----------------------------------------------------------------------------------------------------|
| Messaggio                                                             |                                                                                                    |                                                                                                    |
| <pre>&gt; Documento 8 del 02/09/20<br/>IT05403151003_0001.xml 1</pre> | ) documento con trattenuta previdenziale non gestit<br>Trovato documento Docuvision n. 11 - Creato col | ta, documento registrato senza contropartite<br>llegamento con la primanota generata.<br><<br>><br>><br>><br>><br>> |
|                                                                       |                                                                                                    | ~ ~                                                                                                    |
|                                                                       |                                                                                                    | 📅 Stampa messaggi 📈 Continua                                                                                        |

Si dovrà poi completare manualmente la registrazione contabile con la contropartita economica e il castelletto Iva: automaticamente si aprirà la finestra del "<u>Calcolo della ritenuta</u>" già compilata sulla base dei dati inseriti nell'anagrafica del fornitore e nel castelletto iva compreso il calcolo del contributo Enasarco, sia a carico dell'agente che dell'azienda:

| Revisione prin                                                                                                    | manota              |                                                                |                |                                               |                      |                        |                                                  |                 |      |                                        |  |
|----------------------------------------------------------------------------------------------------|---------------------|----------------------------------------------------------------|----------------|-----------------------------------------------|----------------------|------------------------|--------------------------------------------------|-----------------|------|----------------------------------------|--|
| Data<br>Causale<br>Descrizione                                                                                                    | 02/09/<br>FR ≡F     | 20 Valuta<br>ATT. RICEV.                                       | Eur            |                                               |                      |                        |                                                  |                 |      | VERIF                                  |  |
| Protocollo                                                                                                    | A01/00              | 0002 Nume                                                      | го             |                                               | 8 Del 0              | 2/09/2                 | 20=                                              |                 |      |                                        |  |
| 002 Codice D                                                                                                    | escrizione          | e conto                                                        |                |                                               |                      |                        |                                                  | Imp             | orto | (Eur) Descrizione                      |  |
| 601.00037 F                                                                                                    | errari              | Maura                                                          |                |                                               |                      |                        |                                                  |                 | 1.2  | 220,00A                                |  |
| CALCOLO RI                                                                                                    | TENUTA              | Ferrari Maur                                                   | а              |                                               |                      |                        |                                                  |                 |      |                                        |  |
| Cod.trib<br>Iva<br>Imp. Ns.RIT<br>SpeseAnt.Ns.I<br>Fdo prof.Ns.R<br>Imp.sogg.RIT<br>Tot.fattura<br>Ritenuta<br>Rit.Prev.1/3<br>Enasarco Ag | 1040/2<br>RIT<br>IT | ■ Pag.Tot<br>220,00<br>1.000,00<br>1.220,00<br>230,00<br>85,00 | ✓ %aliq Enasar | Causale<br>Tipo riten<br>23,00<br>co<br>co Az | PROVVIGI<br>Data pag | ONI T<br>Accon<br>Imp. | lipo prestazio<br>ito∙<br>.pagato<br>ompet. Enas | one<br>Dat.vers | 18   | <ul> <li>Dettaglio scadenze</li> </ul> |  |
| Tot.da pag                                                                                                    |                     | 905,00                                                         |                |                                               |                      | <u></u>                |                                                  |                 |      |                                        |  |
|                                                                                                    |                     |                                                                |                |                                               |                      |                        |                                                  |                 |      |                                        |  |
|                                                                                                    |                     |                                                                |                |                                               |                      |                        |                                                  | ~               | Ok   |                                        |  |

La registrazione è completata contabilizzando nel conto "Enasarco c/contributi" la somma del contributo Enasarco a carico dell'azienda mandante e del contributo a carico dell'agente; nel conto di costo "Contributi Enasarco" il contributo a carico dell'azienda mandante, ed infine il fornitore agente per la parte di Enasarco a suo carico.

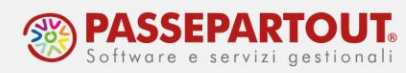

| Revisione prim                 | manota                                    |                 |                       |         |       |
|--------------------------------|-------------------------------------------|-----------------|-----------------------|---------|-------|
| Data<br>Causale<br>Descrizione | 02/09/20= Valuta Eur<br>FR = FATT. RICEV. |                 | VERIF                 | Id prn: | 12/20 |
| Protocollo                     | A01/00002 Numero                          | 8 Del 02/09/20= |                       |         |       |
| Codice De                      | escrizione conto                          |                 | Importo (Eur) Descriz | tione   |       |
| 601.00037 Fe                   | errari Maura                              |                 | 1.220,00A             |         |       |
| 715.00051 PF                   | ROVVIGIONI INTERMEDIARI                   |                 | 1.000,00D             |         |       |
| 212.00001 IN                   | VA SU ACQUISTI                            |                 | 220,00D               |         |       |
| 415.00020 EF                   | RARIO C/RITENUTE EFFETTUATE               |                 | 230,00A               |         |       |
| 601.00037 Fe                   | errari Maura                              |                 | 230,00D               |         |       |
| 415.00051 EM                   | NASARCO C/CONTRIBUTI                      |                 | 170,00A               |         |       |
| 715.00052 C                    | ONTRIBUTI ENASARCO                        |                 | 85,00D                |         |       |
| 601.00037 Fe                   | errari Maura                              |                 | 85.00D                |         |       |

### **PAGAMENTO FATTURE**

In fase di importazione, si può generare anche la scrittura del pagamento, apponendo il check nel parametro generale di import "Contabilizza pagamenti" ed indicando il conto (banca o cassa) da utilizzare in tale registrazione:

| Considera rate presenti su XML | $\checkmark$            |                |                 |  |
|--------------------------------|-------------------------|----------------|-----------------|--|
| Usa condizione pagamento forn  | $\overline{\checkmark}$ |                |                 |  |
| Contabilizza pagamenti         |                         | C.to pagamento | 202.00001 BANCA |  |
| Pagamento                      |                         |                |                 |  |

Altrimenti il pagamento, si registra da "Contabilità – Immissione primanota" oppure da "Contabilità – Incassi e pagamenti – Saldaconto clienti/fornitori", utilizzando la causale PG.

Occorre prestare attenzione alla corretta compilazione dello scadenzario. La ritenuta generata avrà infatti il mese di competenza indicato nella rata pagata.

Nell'esempio sotto riportato, la rata risulta pagata in settembre e la relativa ritenuta è maturata nello stesso mese e sarà importata in F24 nel mese successivo:

| Revisione primanota                                 | Scadenzario                        |           |
|-----------------------------------------------------|------------------------------------|-----------|
| Data 08/09/20= Valuta Eur<br>Causale PG = PAGAMENTO | Verdi Giuseppe<br>Saldo precedente | (ud)      |
| Descrizione                                         | Importo da scadenzare              | 0,00      |
| Numero pagamento Del 🔳                              | <u> </u>                           |           |
|                                                     | Documento Scadenza Tipo            | Importo   |
| 001 Codice Descrizione conto                        | Importo (Eur) FR 16 08/09/20 MP    | 1.068,80E |
| 601.00036 Verdi Giuseppe                            | 1.068,80D                          |           |
| 202.00001 BANCA                                     | 1.068,80A                          |           |
|                                                     |                                    |           |
|                                                     |                                    |           |

Se nella fattura ricevuta era stato utilizzato il debito delle ritenute d'acconto provvisorio, questo verrà automaticamente girocontato sul conto effettivo, come nell'esempio:

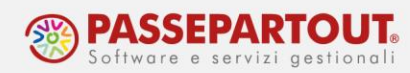

| Immissione pi | rimanota          |            |     |   |               |             |  |
|---------------|-------------------|------------|-----|---|---------------|-------------|--|
| Data          | 15/10/20= Valuta  | Eur        |     |   |               |             |  |
| Causale       | PG PAGAMENTO      |            |     |   |               |             |  |
| Descrizione   |                   |            | Dal | _ |               |             |  |
| Numero pagan  | iento             |            | Det | - |               |             |  |
| 005 Codice De | escrizione conto  |            |     |   | Importo (Eur) | Descrizione |  |
| 601.00036 V   | erdi Giuseppe     |            |     |   | 1.068,80D     |             |  |
| 202.00001 B   | ANCA              |            |     |   | 1.068,80A     |             |  |
| 415.00020 E   | RARIO C/RITENUTE  | EFFETTUATE |     |   | 200,00A       |             |  |
| 409.00101 F   | ORN.C/RITEN.NON M | ATURATE    |     |   | 200,00D       |             |  |
|               |                   |            |     |   |               |             |  |

Affinché il giroconto avvenga, si deve entrare nello scadenzario (F8), pagare una o più rate di uno STESSO DOCUMENTO ed uscire dallo scadenzario (F8) oppure utilizzare il Saldaconto.

Qualora si paghino le rate di più documenti, il giroconto automatico NON viene eseguito. Se si vuole eseguire il pagamento contemporaneo di più documenti, con un'unica registrazione contabile, si deve operare dalla funzione "<u>Contabilità – Incassi e pagamenti – Saldaconto clienti/fornitori</u>". In questo caso la procedura eseguirà il giroconto sommando le ritenute maturate di tutte le rate, anche se di documenti diversi.

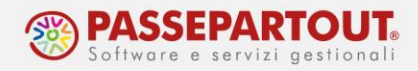

### FATTURA NON PRESENTE IN PRIMANOTA

Nell'anno in cui si inizia ad utilizzare Passepartout, può verificarsi di dover registrare il pagamento di una fattura non presente in primanota perché registrata nel programma che si utilizzava in precedenza.

In questo caso, il documento deve essere inserito nella funzione "<u>Contabilità – Gestione</u> <u>ritenute – Ritenute manuali/oper.fornitore regime agevolato</u>", dalla quale si gestiscono due casi d'uso:

- Ritenute riferite a documenti non contabilizzati in primanota, perché relative ad annualità precedenti non gestite con Passcom;
- Fatture di fornitori in Regime Agevolato (Superminimi o Forfettari) che non applicano la ritenuta d'acconto ma, ai quali occorre stampare la certificazione dei compensi e rilevare gli stessi nel modello 770.

In questo documento vedremo il primo caso, quello delle Ritenute manuali, ovvero **Fatture con** ritenuta non registrate in primanota.

Quando si accede al menù, si presenta una maschera di filtro per selezionare le operazioni già inserite; confermare il filtro con "Elabora" e, se sono già presenti dei documenti premere il pulsante **Nuova[F4]**, per inserirne un altro. Se invece, non ci sono movimenti, premere **Inserimento[Invio]**:

Procedere compilando i dati di testata con tutti i riferimenti del documento contabilizzato nel vecchio gestionale, indicando il totale del documento <u>al lordo della ritenuta</u> e lasciando vuoto il campo "Op.senza RIT (solo CU)". Nella seconda sezione, riportare i dati contabili presenti nel documento:

| Gestione manuale                              | ritenuta                  | 2<br>2            |                     |       |             |                | ×              |
|-----------------------------------------------|---------------------------|-------------------|---------------------|-------|-------------|----------------|----------------|
| Percipiente 60<br>Caus FR≣ FATT.              | 1.00036<br>RICEV.         | Verdi Giu<br>Nume | ro Doc 1/           | 15    | Data Doc    | 29/11/2019     | Rate pagamento |
| Totale Doc<br>Nota                            | 3.1/                      | 2,00 Op.          | senza RIT (solo CU) |       | lipo rit    | Acconto•       |                |
| Cod. tributo                                  | 1040=                     | Causale           | LAV.AUTONOMO        | Tipo  | prestazione | 1=             |                |
| lva<br>Importo Non soggett                    | o RIT                     |                   | 572,00              | _     |             |                |                |
| Spese Anticipate Nor<br>F.do profess. Non sog | n sogg. RIT<br>Jgetto RIT |                   | 100,00              |       |             |                |                |
| Importo soggetto RIT<br>Ritenuta              | Г                         |                   | 2.500,00            | %aliq | 20,00       |                |                |
| RILPIEV. 175                                  |                           |                   |                     |       |             |                |                |
| Totale da pagare                              |                           |                   | 2.672,00            |       |             |                |                |
| Totale pagato                                 |                           |                   |                     |       |             |                |                |
|                                               |                           |                   |                     |       | 🗓 Elimina   | 🗸 Ok 🗙 Annulla |                |

Per inserire il pagamento, selezionare la funzione **Rate pagamento[F6]**. Su una riga vuota, selezionare **Immissione/revisione[Invio]** e compilare tutte le colonne ad eccezione di "Data Versamento".

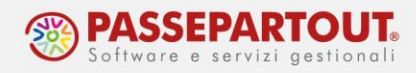

In caso si debbano inserire più rate di pagamento, come da esempio sotto riportato, dopo aver inserito e confermato i dati sulla prima riga, posizionarsi su una riga vuota e preme nuovamente "Immissione/revisione[Invio]".

Nella videata è evidenziato il "Residuo da pagare", al netto di ritenuta ed eventuale contributo Enasarco, se inserito. Dopo aver inserito tutti i pagamenti, tale importo si azzera:

| Percipiente      | I             | Documento         | Totale    | doc.  Tota   | ale RIT Tot.da pa | gare  Tot.         | Pagato  Tot.Versa | t |
|------------------|---------------|-------------------|-----------|--------------|-------------------|--------------------|-------------------|---|
|                  | Gestione manu | ale rate ritenuta |           |              |                   | $- \times \times $ |                   |   |
| 01.00036 Verdi 0 | ii            |                   |           |              |                   | I                  |                   |   |
|                  | Codice conto  | 601.00036 Ve      | di Giusep | pe           |                   |                    | Rate pagamento    |   |
|                  | Numero Doc    | 1/ 15             | Data Doc  | 29/11/19     |                   | 1                  |                   |   |
|                  | Totale Doc    | 3.172,00          | Imp.soc   | g.RIT        | 2.500,00 %aliq    | 20,00              |                   |   |
|                  | Importo RIT   | 500,00            | Resid     | uo da pag:   | 0,00              |                    |                   |   |
|                  | Nota          |                   |           |              |                   | ¥                  |                   |   |
|                  | Cod. tributo  | 1040 Caus         | ale LAV.  | AUTONOMO     | Tipo prestazione  | 1                  |                   |   |
|                  | Data Pagam.   | Importo pagato    | %Alq      | Imp.Ritenuta | Data Versament    | 0                  |                   |   |
|                  | 06/01/20      | 1.500,00          | 20,00     | 280,69       |                   |                    |                   |   |
|                  | 28/02/20      | 800,00            | 20,00     | 149,70       |                   |                    |                   |   |
|                  | 30/04/20      | 372.00            | 20.00     | 69,61        |                   | _                  |                   |   |
|                  |               |                   |           |              |                   |                    |                   |   |
|                  |               |                   |           |              |                   | _                  |                   |   |
|                  |               |                   |           |              |                   |                    |                   |   |
|                  |               |                   |           |              |                   | _                  |                   |   |
|                  |               |                   |           |              |                   |                    |                   |   |
|                  |               |                   |           |              |                   |                    |                   |   |
|                  |               |                   |           |              |                   | _                  |                   |   |
|                  |               |                   |           |              |                   | _                  |                   |   |
|                  |               |                   |           |              |                   |                    |                   |   |
|                  |               |                   |           | -            |                   |                    |                   |   |

### PRESTAZIONE OCCASIONALE

Se si ricevono ricevute da fornitori privi di Partita Iva, nelle quali è applicata la ritenuta, il documento deve seguire l'iter delle fatture: rilevazione ritenuta, pagamento del documento, versamento in F24, certificazione, 770.

Si deve codificare il fornitore come **percipiente** con l'indicazione del **codice tributo**.

Nella registrazione contabile:

- non si utilizza la causale "FR" (il documento non è una fattura perché il fornitore non ha partita iva) ma la causale "**GR**" oppure una causale personale appositamente codificata,
- è necessario compilare gli estremi del documento "numero" e "data",
- sulla prima riga indicare il conto del **fornitore** e mettere <u>manualmente il segno **Avere**</u> (essendo un GR, e non una fattura, il programma propone il segno Dare),
- sulla seconda riga, indicare il conto della **prestazione** che dovrà avere lo stesso identico importo di quello inserito sulla riga del fornitore.

Solo se si è operato come sopra indicato, quando il cursore si trova sulla **terza riga** della registrazione, è attivo il tasto funzione **Calcolo Ritenuta**[F5] che permette di aprire la videata riguardante la ritenuta d'acconto:

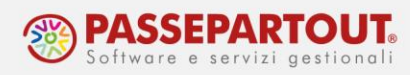

| Immissione  | primanota            |                  |                         |            |                    |           |                         |          |            |                                 |          |             |
|-------------|----------------------|------------------|-------------------------|------------|--------------------|-----------|-------------------------|----------|------------|---------------------------------|----------|-------------|
| Data        | 08/09/20             | Valuta           | Eur                     |            |                    |           |                         |          |            |                                 |          |             |
| Descrizione | nrestazi             | one oc           | casionale               |            |                    |           |                         |          |            |                                 |          |             |
| Numero giro | conto                | one oe           | casionaic               |            | 1 Del              | 08/09/20≡ |                         |          |            |                                 |          |             |
| 003 Codice  | Descrizione co       | nto              | _                       |            |                    |           | lm                      | porto (E | ur) De     | escrizione                      |          | _           |
| 601.00038   | GUIDI ALES           | SANDRO           |                         |            |                    |           |                         | 500,     | 00A        |                                 |          |             |
| 709.00022   | CONSULENZE           | TECNI            | CHE                     |            |                    |           |                         | 500,     | 00D        |                                 |          |             |
|             | Calcolo riter        | nuta gui         | di alessandro           |            |                    |           |                         |          |            |                                 | -le x    |             |
|             | Cod.trib             | 1040             | Pag.Tot                 |            | Causale            | LAV. AUTO | <b>10MO</b> Tipo presta | zione    | 15         | Dettaglio scadenze              |          |             |
|             | Iva                  |                  |                         |            | Tipo riten         | uta       | Acconto-                |          |            |                                 |          |             |
|             | Imp. Ns.RIT          |                  |                         |            |                    | Data pag  | Imp.pagato              | Dat.vers |            |                                 |          |             |
|             | SpeseAnt.Ns.F        | RIT              |                         |            |                    |           |                         |          |            |                                 |          |             |
|             | Fdo prof.Ns.R        | IT [             |                         |            |                    |           |                         |          |            |                                 |          |             |
|             | Imp.sogg.RIT         |                  | 500,00                  | %aliq      | 20,00              |           |                         |          |            |                                 |          |             |
|             | Tot.fattura          |                  | 500,00                  |            |                    |           |                         |          |            |                                 |          |             |
|             | Ritenuta             | _                | 100,00                  |            |                    |           |                         |          |            |                                 |          |             |
|             | Rit.Prev.1/3         |                  |                         |            |                    |           |                         |          |            |                                 |          |             |
|             | Tot.da pag           |                  | 400,00                  |            |                    |           |                         |          |            |                                 |          |             |
|             | Tabella              |                  | 1                       |            |                    |           |                         |          | 🗸 Ok       |                                 |          |             |
| Q Cerca Q   | Cerca<br>descrizione | Anagraf<br>conto | ica Calcolo<br>ritenuta | Att<br>est | iva ricerca<br>esa |           |                         |          | Cor<br>per | npetenza iva<br>iodo precedente | limina 🗸 | Ok X Annull |

Per generare la ritenuta si dovrà poi procedere con la registrazione del pagamento

### NOTA DI ACCREDITO CON RITENUTA D'ACCONTO

Le note di credito con ritenuta d'acconto vengono <u>sempre</u> importate con pallino rosso "da verificare" indipendentemente dal parametro contabile aziendale o dalle impostazioni dell'anagrafica del fornitore.

In sede di registrazione di "NR", non è possibile gestire (indipendentemente dal pagamento) la finestra della RIT ed occorre pertanto intervenire manualmente dal menù "<u>Contabilità –</u> <u>Gestione ritenute - Quietanze/certificazioni ritenute</u>".

La gestione della ritenuta su "NR" si differenzia a seconda dell'avvenuto pagamento o meno della FR. Occorre distinguere 5 casi:

#### 1) FR non pagata ed NR per l'intero importo della fattura

Importare la "NR" in primanota e completare la registrazione; nello scadenzario, a seguito dell'import, sarà già presente la rata negativa della "NR". In questo caso, è sufficiente lasciare la rata della "FR" e della "NR" aperte, così da non far apparite la ritenuta nella "Lista delle ritenute":

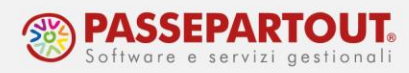

| Revisione prin                               | anota                                                        |                           |              |               | Scadenzari                                  |                           |           |                 |
|----------------------------------------------|--------------------------------------------------------------|---------------------------|--------------|---------------|---------------------------------------------|---------------------------|-----------|-----------------|
| Data<br>Causale<br>Descrizione<br>Protocollo | 07/09/20= Valuta Eur<br>NR =NOTAACCR.R.<br>A01/000006 Numero | 19 De                     | et 07/09/20= | VERIF         | Verdi Giusep<br>Saldo prece<br>Importo da s | pe<br>dente<br>scadenzare |           | 200,00D<br>0,00 |
|                                              |                                                              |                           |              |               | Documento                                   | Scadenza                  | Tipo      | Importo         |
| 001 Codice De                                | scrizione conto                                              |                           |              | Importo (Eur) | FR 16                                       | 08/09/20                  | MP        | 1.068,80E       |
| 601.00036 V                                  | erdi Giuseppe                                                |                           |              | 1.268,80D     | FR 17                                       | 15/10/20                  | MP        | 1.068,80E       |
| 709.00023 C                                  | DNSULENZE FISCALI-LIBRI                                      | PAGA                      |              | 1.040,00A     | FR 18                                       | 03/09/20                  | M         | 1.068,80E       |
| 212.00001 1                                  | A SU ACQUISTI                                                |                           |              | 228,80A       | NR 19                                       | 07709720                  | M - '     | 1.068,80E       |
| 415.00020 E                                  | RARIO C/RITENUTE EFFETTU                                     | ATE                       |              | 200,000       | 1                                           |                           |           |                 |
|                                              |                                                              | To balance and another    |              |               |                                             |                           |           |                 |
| 1 040 0                                      |                                                              |                           |              |               |                                             |                           |           |                 |
| Anteprima<br>docuvision                      | Iva Scadenzario Segnalazio<br>varie                          | ni Contabilita' analitica |              |               | Tipo<br>pagament                            | o Uscita<br>scadenz       | ario 🛩 Ok | 🗙 Annulla       |

#### 2) FR non pagata ed NR per una parte dell'importo della fattura

Prima di importare la nota di credito, accedere allo scadenzario e sdoppiare l'importo della FR creando due scadenze, una per l'importo della "NR" e una per l'importo residuo della "FR".

Importare poi la "NR" in primanota e completare la registrazione.

Nello scadenzario, le rate relative alla nota di credito e alla fattura (per pari importo e segno opposto) si compensano e non dovranno mai essere pagate:

| the stranger and                             | ornansut.d                                                                  |               | Scadenzan                                 | 0                           |                 |
|----------------------------------------------|-----------------------------------------------------------------------------|---------------|-------------------------------------------|-----------------------------|-----------------|
| Data<br>Causale<br>Descrizione<br>Protocollo | 09/09/20+ Valuta Eur<br>NR +NOTAACCRR<br>A01/000008 Numero 10 Del 09/09/20+ | VERIF         | Baldacci Cla<br>Saldo prece<br>Importo da | udio<br>dente<br>scadenzare | 534,40A<br>0,00 |
|                                              |                                                                             |               | Documento                                 | Scadenza Tipo               | Importo         |
| 001 Codice t                                 | Descrizione canto                                                           | Importo (Eur) | FR 9                                      | 01/09/20 M                  | 534,40E         |
| 601.00039                                    | Baldacci Claudio                                                            | 634,40D       | FR 9                                      | 01/09/20 M                  | 534,40E         |
| 709.00023                                    | CONSULENZE FISCALI-LIBRI PAGA                                               | 520,00A       | NR 10                                     | 09/09/20 M                  | -534,40E        |
| 212.00001                                    | IVA SU ACQUISTI                                                             | 114,40A       |                                           |                             |                 |
| 415.00020                                    | ERARIO C/RITENUTE EFFETTUATE                                                | 100,000       |                                           |                             |                 |
| 601.00039                                    | Baldacci Claudio                                                            | 100,00A       |                                           |                             |                 |
|                                              |                                                                             |               |                                           |                             |                 |
|                                              |                                                                             |               |                                           |                             |                 |
|                                              |                                                                             |               |                                           |                             |                 |
|                                              |                                                                             |               |                                           |                             |                 |
|                                              |                                                                             |               |                                           |                             |                 |
|                                              |                                                                             |               |                                           |                             |                 |
|                                              |                                                                             |               |                                           |                             |                 |
| _                                            |                                                                             |               |                                           |                             |                 |
|                                              |                                                                             |               |                                           |                             |                 |
| enteprime                                    | tua Sectoreccia Segnalazioni Contabilita"                                   |               | Tipo                                      | _ Uscita 📿                  |                 |

All'atto del pagamento della fattura al netto della NR, pagare la rata relativa:

| resolution bi                  | manora                                |             | Scadenzal                                 | 0                           |      |              |
|--------------------------------|---------------------------------------|-------------|-------------------------------------------|-----------------------------|------|--------------|
| Data<br>Causale<br>Descrizione | 15/10/20 Valuta Eur.<br>PG •PAGAMENTO |             | Baldacci Cla<br>Saldo prece<br>Importo da | udio<br>dente<br>scadenzare |      | (ud)<br>0,00 |
| True river or parge            | -                                     |             | Documento                                 | Scadenza                    | Tipo | Importe      |
| 001 Codice1                    | Descriptione contro Imp               | orto (Eur.) | FR 9                                      | 15/10/20                    | MP   | 534,40E      |
| 601.00039                      | Baldacci Claudio                      | 534,40D     | FR 9                                      | 01/09/20                    | м    | 534,40E      |
| 202.00001                      | GARCA                                 | 534,40A     | NR 10                                     | 09709720                    | м    | -534,40E     |
|                                | constant 1                            | _           | Ting                                      | 1 Uselta                    |      |              |

World Trade Center - via Consiglio dei Sessanta 99 47891 Dogana (RSM) Codice Operatore Economico SM03473 – Iscrizione Registro Società n°6210 del 6 agosto 2010 Capitale Sociale € 2.800.000 i.v. tel. 0549 978011 Fax 0549 978005 | www.passepartout.net - info@passepartout.sm

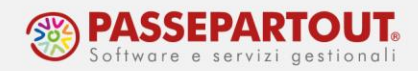

#### 3) FR parzialmente pagata

Entrare nello scadenzario dalla FR e spezzare l'importo in base al pagato, in modo da ricadere nella situazione di cui al punto 2.

#### 4) FR totalmente pagata e ritenuta maturata

Entrare nello scadenzario dalla FR: rimuovere la P sulla rata tramite il pulsante Cancella pagamento[F6] e generare un pareggio.

Quando il fornitore rimborserà la nota credito, eliminare il pareggio. In questo modo si ricostruisce la situazione di cui al punto 1 con "FR" e "NR" aperte, così da non far apparite la ritenuta nella "Lista delle ritenute".

#### 5) FR totalmente pagata e ritenuta già versata

Nel caso in cui la ritenuta fosse già stata versata, è necessario registrare la nota di accredito normalmente (stornando l'Erario c/ritenute), senza però modificare nulla nella gestione "Quietanze/certificazioni ritenute" in quanto, nella stampa certificazione, deve essere indicato l'importo totale.

L'importo versato in eccedenza all'Erario c/Ritenute verrà recuperato successivamente all'interno del 770 (quadro "SX" per l'importo versato in eccedenza e quadro "ST" per l'importo effettivamente versato).

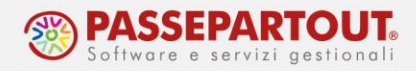

# **GESTIONE DELLE RITENUTE E DELL'ENASARCO**

Dopo avere correttamente inserito i documenti e i relativi pagamenti, si procede con la gestione della ritenuta con l'import in F24 ed il successivo versamento.

Gestendo correttamente queste due operazioni, i dati saranno pronti per essere elaborati in "Certificazione Unica" e "770".

Se occorre invece controllare e sistemare le operazioni, si dovrà accedere alla funzione "Contabilità – Gestione ritenute - Quietanze/certificazioni Ritenute".

Il contributo Enasarco si versa direttamente alla fondazione, non con il modello F24, sono presenti però stampe di controllo e verifica per determinare quanto versare.

### **VERSAMENTO RITENUTE CON F24**

Tramite la funzione "Fiscali - Deleghe – Delega unificata F24 – **Generazione delega F24**" è possibile importare automaticamente in F24 le ritenute da versare, sia se inserite da contabilità che manualmente.

Selezionare la funzione **Elabora contab. periodo selezionato[ShF5]** e, nella finestra che si apre, indicare il mese in cui deve essere <u>versato il tributo</u>.

**NB:** si ricorda che la competenza della ritenuta è determinata dalla data di pagamento sulla rata dello scadenzario.

|                   |                   | X                 |
|-------------------|-------------------|-------------------|
|                   |                   |                   |
|                   |                   | 10                |
|                   |                   | 2020              |
|                   |                   | 0                 |
| e a zero separate |                   |                   |
|                   | 10 Ok             | X Annull          |
|                   | e a zero separate | e a zero separate |

Se sono presenti più ritenute da versare, il programma le accorpa a parità di codice tributo.

Sulla ritenuta viene memorizzato il codice della delega nella quale è stata importata. Lo si può verificare dalla funzione "Contabilità – Gestione ritenute – Quietanze/certificazioni Ritenute":

|   |                 |           |        |           |             |            |            |           |             |               |            |        | -               |
|---|-----------------|-----------|--------|-----------|-------------|------------|------------|-----------|-------------|---------------|------------|--------|-----------------|
| 1 | Codice Delega   | Quietanza | Numero | Doc.Dat   | a Profess.  | Trib Pag   | gam.       | RIT       | da versare  | 1             |            |        | Dati aggiuntivi |
|   | - 17/02/2020/60 |           | 15     | 29/11/1   | 9 601.00036 | 1040 06/   | 01/20      | 20,00     | 280,69      |               |            |        | Percipiente     |
|   | 16/10/2020/60   |           | 16     | 01/09/2   | 0 601.00036 | 1040 08/   | 09/20      | 20,00     | 200,00      |               |            |        |                 |
|   |                 |           | 17     | 02/09/2   | 0 601.00036 | 1040 15/   | 10/20      | 20,00     | 200,00      |               |            |        | Anagrafica      |
|   |                 |           | 9      | 01/09/2   | 0 601.00039 | 1040 15/   | 10/20      | 20,00     | 100,00      |               |            |        |                 |
|   |                 |           |        | Dagamento |             | Prodiaccia | 👝 Stamp    | pa        | Ordinamento | Revisione op. | R Modifica |        |                 |
|   |                 |           |        | Pagamenco | variazione  | вгоднассто | 'D' Certil | ficazioni | Ordinamento | pagamento     | @ Modifica | Annuta |                 |

World Trade Center - via Consiglio dei Sessanta 99 47891 Dogana (RSM) Codice Operatore Economico SM03473 – Iscrizione Registro Società n°6210 del 6 agosto 2010 Capitale Sociale € 2.800.000 i.v. tel. 0549 978011 Fax 0549 978005 | www.passepartout.net - info@passepartout.sm

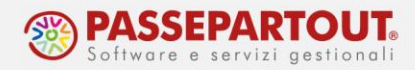

Dopo il versamento della delega, la data di versamento della ritenuta sarà automaticamente memorizzata (colonna Quietanza). La memorizzazione avviene all'atto della creazione del file telematico dell'F24, se ne è gestito l'invio. Altrimenti, se la gestione è cartacea, il dato si aggiorna stampando in definitiva la delega dalla funzione "Fiscali - Deleghe – Delega unificata F24 – <u>Stampa delega F24</u>" (specificare la data versamento):

| Riferimenti delega GG 17 MM 2 Anno 2020 Progr<br>Stampa definitiva<br>Stampa deta versamento corrispondente a data delega F24<br>Data versamento<br>Tipo telematico (vuoto=tutti)<br>Stampa tutte le rate del versamento selezionato<br>Selezione rata<br>Codice banca<br>Stampa laser v Numero copie laser<br>Stampa anagrafica banca anche su deleghe telematiche<br>Riporto dati matrice di stampa<br>Autorizzazione di addebito di pagamento F24 - ENTRATEL                                                                                                    |        | Anteprima |
|----------------------------------------------------------------------------------------------------|--------|-----------|
| Stampa definitiva Stampa definitiva Stampa data versamento corrispondente a data delega F24 Data versamento Data versamento Stampa tutte le rate del versamento selezionato Selezione rata Codice banca Stampa laser Numero copie laser Stampa anagrafica banca anche su deleghe telematiche Riporto dati matrice di stampa Autorizzazione di addebito di pagamento F24 - ENTRATEL N                                                                                                    |        |           |
| itampa data versamento corrispondente a data delega F24 2ata versamento 2ata versamento 2ata v | S=     |           |
| Data versamento 17/0.<br>Tipo telematico (vuoto=tutti))<br>Stampa tutte le rate del versamento selezionato<br>Selezione rata<br>Dodice banca<br>Stampa laser ♥ Numero copie laser<br>Stampa anagrafica banca anche su deleghe telematiche<br>Siporto dati matrice di stampa<br>inche se deleghe gia' stampate in definitiva<br>Autorizzazione di addebito di pagamento F24 - ENTRATEL №                                                                                                    |        |           |
| Tipo telematico (vuoto-tutti))<br>Stampa tutte le rate del versamento selezionato<br>Selezione rata<br>Codice banca<br>Stampa laser<br>Stampa anagrafica banca anche su deleghe telematiche<br>Riporto dati matrice di stampa<br>niche se deleghe gia' stampate in definitiva<br>Autorizzazione di addebito di pagamento F24 - ENTRATEL                                                                                                    | 02/20= |           |
| itampa tutte le rate del versamento selezionato<br>Selezione rata<br>Codice banca<br>Stampa laser view Numero copie laser<br>Stampa anagrafica banca anche su deleghe telematiche<br>Riporto dati matrice di stampa<br>anche se deleghe gia' stampate in definitiva<br>Autorizzazione di addebito di pagamento F24 - ENTRATEL N=                                                                                                    |        |           |
| Selezione rata<br>Codice banca<br>Stampa laser    Numero copie laser  Stampa anagrafica banca anche su deleghe telematiche  ajporto dati matrice di stampa inche se deleghe gia' stampate in definitiva  Autorizzazione di addebito di pagamento F24 - ENTRATEL NE                                                                                                    |        |           |
| Codice banca<br>istampa laser ✓ Numero copie laser<br>Stampa anagrafica banca anche su deleghe telematiche<br>aiporto dati matrice di stampa<br>niche se deleghe gia' stampate in definitiva<br>Autorizzazione di addebito di pagamento F24 - ENTRATEL №                                                                                                    | 0      |           |
| itampa laser   Numero copie laser  Stampa anagrafica banca anche su deleghe telematiche aporto dati matrice di stampa anche se deleghe gia' stampate in definitiva Autorizzazione di addebito di pagamento F24 - ENTRATEL  Ne                                                                                                    | 1=     |           |
| stampa anagrafica banca anche su deleghe telematiche<br>Riporto dati matrice di stampa<br>anche se deleghe gia' stampate in definitiva<br>Autorizzazione di addebito di pagamento F24 - ENTRATEL N=                                                                                                    | 3=     |           |
| Riporto dati matrice di stampa<br>anche se deleghe gia' stampate in definitiva<br>Autorizzazione di addebito di pagamento F24 - ENTRATEL Na                                                                                                    |        |           |
| anche se deleghe gia' stampate in definitiva<br>Autorizzazione di addebito di pagamento F24 - ENTRATEL N=                                                                                                    |        |           |
| Autorizzazione di addebito di pagamento F24 - ENTRATEL N                                                                                                    |        |           |
|                                                                                                    | • 0=   |           |
|                                                                                                    |        |           |

Se l'F24 è generato manualmente e non tramite importazione, non ci sarà nessun collegamento tra ritenuta e delega e la data di versamento dovrà essere inserita manualmente dalla funzione "Contabilità – Gestione ritenute - Quietanze/certificazioni Ritenute".

In entrambi i casi (delega da import o manuale) si può procedere con la contabilizzazione dell'F24, se gestita.

### QUIETANZE/CERTIFICAZIONI RITENUTE

Come precedentemente accennato, se non si è gestito automaticamente il processo di versamento della ritenuta in F24, attraverso il menù "Contabilità – Gestione ritenute - Quietanze/certificazioni Ritenute" si procede alla quietanza delle ritenute versate con la delega F24.

Da questa funzione è possibile generare la registrazione contabile del versamento (se non già registrata manualmente o tramite la contabilizzazione dell'F24).

Accedendo alla funzione, si presenta un filtro per selezionare le ritenute:

| Selezioni di scampa     |             |                    |              |  |
|-------------------------|-------------|--------------------|--------------|--|
| Elabora operazioni      | Tutte -     | Tipo operazioni    | Con ritenute |  |
| Elenco ritenute         | Da versare- | Tipo ritenute      | Tutte 👻      |  |
| Elabora mese            | 1 Anno 2020 | Ritenute annullate |              |  |
| Ritenute in F24         | Tutte•      | Codice delega      |              |  |
| Codice del percipiente  |             | Codice tributo     | -            |  |
| Versamento/Certificazio | ne          |                    |              |  |
| Numero Banca/Esattoria  | -           |                    |              |  |
| Codice azienda uff.post |             |                    |              |  |
|                         | Alfa S.r.l. |                    |              |  |
| hirma azienda           |             |                    |              |  |

Nella maschera, i parametri di ricerca sono precompilati per filtrare l'elenco delle ritenute in base al mese in cui si sta operando, ma sono comunque modificabili.

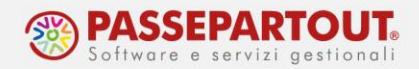

**ELABORA OPERAZIONI:** permette di scegliere se visualizzare le ritenute inserite dalla primanota, oppure quelle inserite manualmente dalla funzione "Rit. Non reg.PRN" o entrambe. Se si seleziona "Rit. Non reg.PRN", nel campo successivo "Tipo operazioni" si potrà scegliere se elaborare le operazioni con ritenuta o senza, ovvero quelle relative a fornitori in regime agevolato.

**ELABORA MESE:** permette di selezionare le ritenute in base al mese di competenza; se non si indica alcun valore, sarà elaborato tutto l'anno indicato nel campo "Anno". <u>Per mese di competenza, si intende il mese nel quale è avvenuto il pagamento del documento che il programma legge nello scadenzario del fornitore.</u>

Con la conferma, nella videata successiva vengono riportate le ritenute che soddisfano la ricerca:

| Ritenute mese 1/2020 ( | 1) Ordine: Data Pagamento                                                                              | X               |
|------------------------|----------------------------------------------------------------------------------------------------|-----------------|
| Codice Delega          | Quietanza  Numero Doc.Data Profess.  Trib Pagam. RIT   da versare                                      | Dati aggiuntivi |
| - 17/02/2020/60        | 15 29/11/19 601.00036  1040 06/01/20 20,00  280,69                                                     | Percipiente     |
|                        |                                                                                                    | Anagrafica      |
|                        | Pagamento Variazione Brogliaccio Grogliaccio Certificazioni Ordinamento Pagamento Variazione X Annulla |                 |

Per quietanzare manualmente la ritenuta, selezionare il pulsante **Pagamento[F5]** e compilare in sequenza le finestre che si apriranno in sequenza:

| 7/02/2020/60        | 1              | 15 29/11/19 601.000  | 36  1040 06/01/2 | 20 20,00                | 280,69                |               | Percipiente    |
|---------------------|----------------|----------------------|------------------|-------------------------|-----------------------|---------------|----------------|
| Pagamento Riter     | nuta 🛛 🗝 💥     | ×                    |                  |                         |                       |               |                |
| Seleziona quieta    | anza           | Aggiorna Quietanza   |                  |                         |                       |               | -Dr 💥 🗙        |
| Cab                 | =              | Modalita'            | delega F24•      | Tipo                    | Banca 👻               | Versamento 17 | /02/20=        |
| Data<br>Cod.tributo |                | Abi                  |                  | Cab<br>Registrazione co | ∎<br>ntabile primanot | a 💥 🗙         |                |
| Delega              | 17/02/2020/60= | Ravvedimento operoso | 17/02/2020/      | -                       |                       |               |                |
|                     |                | Selezionate 1        | 17702720207      | Contabilizza 🗸          | ·                     |               |                |
|                     |                | Banche<br>Italiane   | C                | Lto 202.000             | 01 BANC=<br>0=        |               | 🗸 Ok 🗙 Annulla |
|                     |                |                      |                  | Siro Percipiente        |                       |               |                |
|                     |                |                      |                  |                         |                       |               |                |

La prima finestra è "**Pagamento ritenuta**", che permette di filtrare solo alcune delle ritenute visualizzate, ad esempio solo quelle con un determinato codice tributo; dopo aver selezionato la delega interessata, confermare con OK[F10].

Nella videata successiva, "Aggiorna Quietanza", si impostano i dati relativi al versamento con F24: unico dato obbligatorio è la data Versamento.

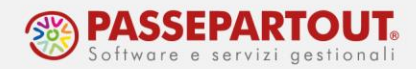

Nell'ultima finestra, "**Registrazione contabile primanota**", si può procedere alla contabilizzazione del versamento. Se in azienda non è attiva la contabilizzazione dell'F24 occorre definire la **data** della registrazione, il **conto** di contropartita da movimentare e confermare con OK[F10]. Se invece l'azienda gestisce la contabilizzazione dell'F24, il versamento vero e proprio si contabilizza dalla delega e la videata che si apre presenta solo due parametri e permette, abilitandoli entrambi, di memorizzare in primanota una registrazione a saldo zero con la traccia del fornitore per il quale si è versata la ritenuta:

| Data<br>Causale | 16/02/21≣ Valuta<br>PG ≣PAGAMENTO | Eur   |              |  |           |   |         |         |     | :           |
|-----------------|-----------------------------------|-------|--------------|--|-----------|---|---------|---------|-----|-------------|
| Descrizione     | RITENUTE PAG. CON                 | BANCA | Costi/ricavi |  |           | = |         |         |     |             |
| Numero pagar    | nento                             |       |              |  | 16/02/21≣ |   |         |         |     |             |
| Codice I        | Descrizione conto                 |       |              |  |           |   | Importo | (Eur)   | C/R | Descrizione |
| 601.05031       | ALBERANI ALESSANDRO               |       |              |  |           |   | 2       | 200,00D |     | F24-        |
| 601 05021       | ALBERANT ALESSANDRO               |       |              |  |           |   |         | 200 004 |     | E24-        |

#### Richiamando l'elenco delle ritenute, è ora valorizzata la data di versamento:

| cendee mese 1/2020 ( | Ty or dire. Due | aragameneo      |                     |                   |                   |               |                |                                     |
|----------------------|-----------------|-----------------|---------------------|-------------------|-------------------|---------------|----------------|-------------------------------------|
| Codice Delega        | Quietanza       | Numero Doc.Data | Profess.  Tri       | ib Pagam. R       | IT   da versare   |               |                | <ul> <li>Dati aggiuntivi</li> </ul> |
| - 17/02/2020/60*     | 17/02/2020      | 15 29/11/19     | 601.00036  104      | 40 06/01/20 20    | ,00  280,69       |               |                | Percipiente                         |
|                      |                 |                 |                     |                   |                   |               |                | Anagrafica                          |
|                      |                 | Pagamento       | • Variazione • Brog | gliaccio 🕞 Stampa | zioni Ordinamento | Revisione op. | 🖉 Modifica 🗙 4 | Annulla                             |

E' possibile quietanzare le ritenute singolarmente, premendo **Modifica[Invio]** sulla ritenuta stessa, anziché su Pagamento. A differenza della procedura appena esposta, non sarà possibile generale la scrittura contabile del pagamento.

| Codice Delega Quiet | anza  Numero Do | oc.Data Profes | s.  Trib Pag | an. RIT   da | versare |         |                    | Dati appluntis |
|---------------------|-----------------|----------------|--------------|--------------|---------|---------|--------------------|----------------|
| 16/10/2020/60       | 16 01           | 1/09/20 601.00 | 036  1040 08 | 09/20 20,00  | 200,00  |         |                    | Percipiente    |
| Anniorpa Quietanza  |                 |                |              |              |         | -10 X X |                    | Anagrafica     |
|                     |                 |                |              |              |         | -       | Modifice 🗙 Annulia |                |
| Modalta'            | delega F24-     | Tipo           | Banca        | Versamento   |         |         |                    |                |
| Abi                 |                 | Cab            |              |              |         |         |                    |                |
|                     |                 | Note           |              |              |         |         |                    |                |
| Ravvedmento operoso |                 | Presentazione  |              | -            |         |         |                    |                |
| Delega              | 16/10/2020/6    | 50#            |              |              |         |         |                    |                |
|                     |                 |                |              |              |         |         |                    |                |
|                     |                 |                |              |              | 100     | N       |                    |                |

**NOTA BENE:** Il campo **Ravvedimento operoso**, deve essere selezionato <u>SOLO</u> se la ritenuta è stata versata con ravvedimento e <u>nel programma è presente la delega</u> <u>generata dalle funzioni del ravvedimento operoso</u>.

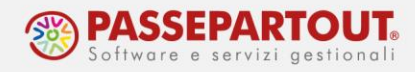

### LISTA RITENUTE D'ACCONTO

Attraverso il menù "Contabilità - Stampe – Stampa ritenute - Lista ritenute" si effettua una stampa di verifica delle ritenute maturate e del loro stato.

Entrando nella funzione, si accede ad una maschera in cui impostare i parametri di ricerca.

| Lista ritenute                           |                                                |                                                                     | ×     |
|------------------------------------------|------------------------------------------------|---------------------------------------------------------------------|-------|
| Selezioni di stampa                      |                                                |                                                                     |       |
| Codice percipiente                       |                                                |                                                                     | -     |
| Codice tributo                           | (m)                                            |                                                                     |       |
| Elenco ritenute                          | Da versare <del>-</del>                        |                                                                     |       |
| Includi pagamenti dalla data             | =                                              |                                                                     |       |
| alla data                                | -                                              |                                                                     |       |
| Includi versamenti dalla data            | 01/01/2020=                                    |                                                                     |       |
| alla data                                | 31/12/2020=                                    |                                                                     |       |
| Elabora operazioni                       | Tutte                                          | -                                                                   |       |
| Ritenute inserite in F24                 | Tutte•                                         | Codice Delega                                                       |       |
| Presentazione delega                     | Tutte                                          | -                                                                   |       |
| Tipo ritenute                            | Tutte -                                        |                                                                     |       |
| Opzioni di stampa                        |                                                |                                                                     |       |
| Stampa ridotta/estesa                    | Ridotta-                                       |                                                                     |       |
| Stampa ritenute annullate                |                                                |                                                                     |       |
| Elenco Cerca Inser<br>descrizione varia: | mento/<br>cione conto Attiva ricerca<br>estesa | o Leggi selezioni<br>di stampa o Memorizza chi stampa ⊂ Stampa × Ch | niudi |

Alla conferma è restituito l'elenco delle ritenute che soddisfano la ricerca. Questa funzione può essere utilizzata, ad esempio, per controllare le <u>fatture</u> che sono state <u>pagate</u> nel mese appena concluso e per le quali si dovrà versare la ritenuta il mese successivo.

Se le fatture non risultano "pagate" oppure la registrazione di pagamento non è avvenuta correttamente, la stampa risulterà vuota o incompleta.

### STAMPE ENASARCO

Dalla funzione "**Contabilità** - **Stampe – Stampa ritenute – Lista contributi Enasarco**" è possibile verificare i <u>contributi Enasarco da versare</u> trimestralmente per ogni agente. Sono predisposti due moduli di stampa: "Elenco Contributi Enasarco" e "Controllo Contributi Enasarco"

Nella stampa "Elenco Contributi Enasarco", per ogni trimestre selezionato, viene stampata la situazione di ogni agente con il dettaglio delle fatture di acquisto registrate; il relativo imponibile provvigionale, il contributo Enasarco a carico dell'agente, il contributo a carico dell'azienda e la somma di entrambi i contributi.

Viene visualizzato il contributo che la ditta mandante dovrà versare e l'eventuale integrazione effettuata:

| Azienda: A05 Alfa S<br>Ordine: Trimestre / | S.r.l.<br>Agente     |                                     |                   |                           |                     |                               |                     | Data di Stampa<br>Modulo | 09/09/2020<br>-ENASARC |
|--------------------------------------------|----------------------|-------------------------------------|-------------------|---------------------------|---------------------|-------------------------------|---------------------|--------------------------|------------------------|
|                                            |                      |                                     | Elen              | ico Contri                | buti Ena            | sarco                         |                     | Pagina                   | 1                      |
| Da Agente:<br>A Agente:                    |                      | Dal primo conto<br>All'ultimo conto |                   |                           |                     | Da Trime<br>A Trime           | estre: 3<br>stre: 4 |                          |                        |
| Trimestre 3- Lug/A<br>Agente: 601.00037    | Ago/Set<br>′ Ferrari | Maura                               |                   |                           |                     | Tipo Mandato:<br>% Enasarco : | Monomandata<br>17   | ario                     |                        |
| Riferimento Doc<br>Nr. doc. Data d         | umento<br>comp       | RDA e Calcolo<br>Enasarco S/N       | Totale<br>Fattura | Imponibile<br>Provvigione | A carico<br>Azienda | A carico<br>Agente            | Totale<br>ENASARCO  | Contributo<br>Dovuto     | Integrazione           |
| FR 8                                       | 02/09/20             | 1040/2 S                            | 1.220,00          | 1.000,00                  | 85,00               | 85,00                         | 170,00              |                          |                        |
|                                            |                      | ΤΟΤΑΙ                               | E Agente          | 1.000,00                  | 85,00               | 85,00                         | 170,00              | 642,00                   | 472,00                 |

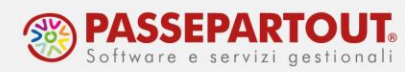

Mentre la stampa "Controllo contributi Enasarco", per ogni documento, mette a confronto il contributo Enasarco generato dalle fatture di primanota e quello ricalcolato dalla stampa di controllo:

| Azienda: A05 Alfa S.r.<br>Ordine: Trimestre / Age | ite                                 |                   |                           |                     |                    |                     |                      |                           |                          |                          | Data di Sta<br>Modulo:   | 10/09/202<br>-ENASCTR        |
|---------------------------------------------------|-------------------------------------|-------------------|---------------------------|---------------------|--------------------|---------------------|----------------------|---------------------------|--------------------------|--------------------------|--------------------------|------------------------------|
|                                                   |                                     |                   | Con                       | trollo Co           |                    |                     |                      |                           | Pagina:                  | 1                        |                          |                              |
| Da Agente:<br>A Agente:                           | Dal primo conto<br>All'ultimo conto |                   |                           |                     |                    |                     |                      | Da Trime<br>A Trimes      | stre: 3<br>tre: 3        |                          |                          |                              |
| Trimestre 3 - Lug/A                               | jo/Set                              |                   |                           |                     |                    |                     |                      |                           |                          |                          |                          |                              |
| Agente: 601.00037                                 | errari Maura                        |                   |                           |                     | % Enasarco :       | 17                  |                      |                           | Tipo                     | Mandato: Mor             | nomandatario             |                              |
| Riferimento Docum<br>Nr. doc. Data con            | ento RDA e Calcolo<br>Enasarco S/N  | Totale<br>Fattura | Imponibile<br>Provvigione | A carico<br>Azienda | A carico<br>Agente | Totale<br>ENA SARCO | Contributo<br>Dovuto | Totali  <br>Provvigionali | Enasarco<br>Azi. Ricalc. | Enasarco<br>Age. Ricalc. | Totale<br>ENA SARCO Ric. | Contributo<br>Dovuto Ricalc. |
| FR 8 02                                           | 09/20 1040/2 S                      | 1.220,00          | 1.000,00                  | 85,00               | 85,00              | 170,00              |                      | 1                         | 85,00                    | 85,00                    | 170,00                   |                              |
| 0                                                 |                                     |                   |                           |                     |                    |                     |                      |                           |                          |                          |                          |                              |

Gli accordi economici collettivi stabiliscono che entro il 30 aprile di ogni anno, le ditte mandanti sono obbligate ad inviare ai loro agenti rappresentanti la <u>certificazione dei contributi Enasarco</u> a carico dell'agente relativa all'anno precedente.

La certificazione si stampa dalla funzione "**Contabilità** - **Stampe** – **Stampa ritenute** – **Certificazione Enasarco**" e permette l'elaborazione secondo tre diverse modalità in base agli accordi previsti con i propri agenti.

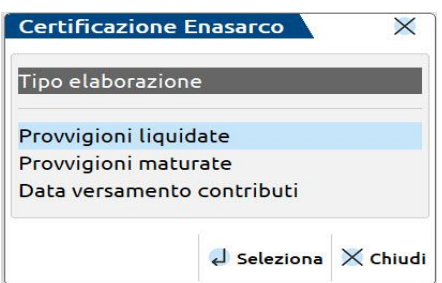

**PROVVIGIONI LIQUIDATE:** Nella stampa certificazione vengono riportate le fatture che sono state <u>pagate/liquidate</u> all'agente nell'anno di elaborazione.

**PROVVIGIONI MATURATE:** Nella stampa certificazione vengono riportate le fatture con <u>competenza</u> provvigionale nell'anno di elaborazione, in quanto maturate nell'anno.

**DATA VERSAMENTO CONTRIBUTI:** Nella stampa certificazione vengono riportate le fatture con contributo <u>versato</u> alla Fondazione Enasarco nell'anno di elaborazione della certificazione, ovvero: 20 febbraio, 20 maggio, 20 agosto e 20 novembre. In questo caso saranno presenti le fatture con competenza provvigionale del quarto trimestre dell'anno precedente all'elaborazione, o del primo, secondo e terzo trimestre dell'anno dell'elaborazione.